# アプリのイコライザー設定を万能プログラムに反映させる方法

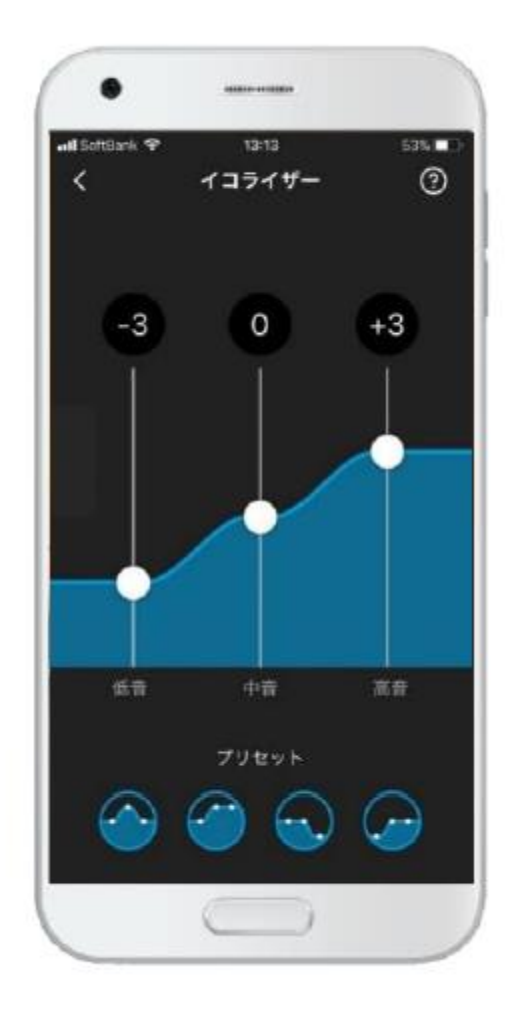

## ● このような場合に

- サウンドセンス ラーンやマイサウンドで作ったお気に入りプログラムが良く聞こえる
- 手動でイコライザー設定した音を常用したい
- スマホが手元に無い時でも、気に入った音に切り替えて使用したい

## ● 調整手順

- ・補聴器をCompass GPSに接続し、微調整(ファイン チューニング) 画面を開きます
- 万能プログラムのIGマトリクスを拡張表示させます
- イコライザーの周波数範囲に該当する帯域のIG全体を適用表に 従って調整します

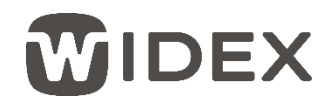

# イコライザー/IG適用表

| イコライザー表示 | 低音      | 中音                | 高音        |
|----------|---------|-------------------|-----------|
| 周波数範囲    | ~約630Hz | 約630~<br>約2,500Hz | 約2,500Hz~ |
| イコライザー   | IG      | IG                | IG        |
| +1       | +2dB    | +1dB              | +1dB      |
| イコライザー   | IG      | IG                | IG        |
| -1       | -2dB    | -2dB              | —2dB      |

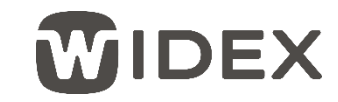

# アプリのイコライザー設定を万能プログラムに反映させる方法

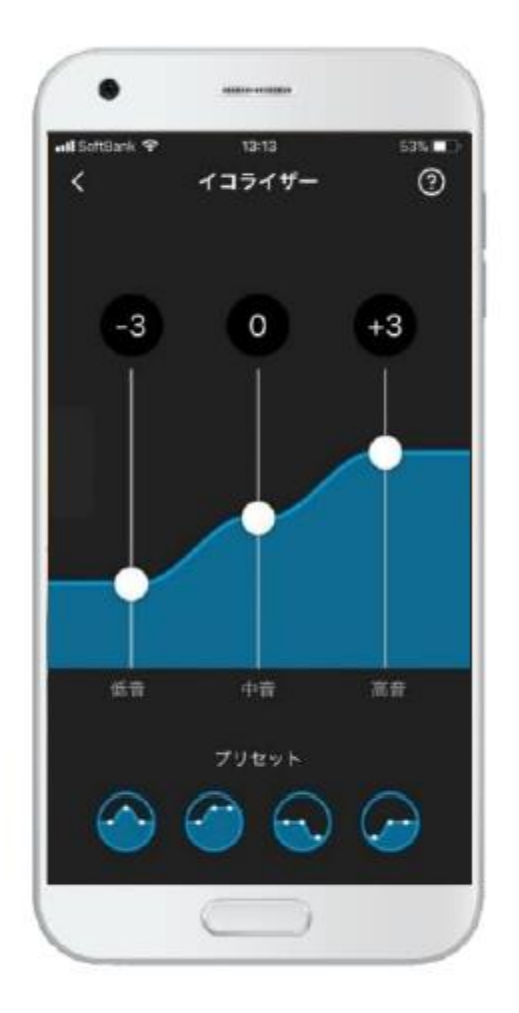

### ● 左の写真の場合

- 低音に相当する範囲のIG全体を6dB下げる(-2dB×3ステップ)
- 中音に相当する範囲のIGは調整不要
- 高音に相当する範囲のIG全体を3dB上げる(1dB×3ステップ)

### ● 注意点

- クラスによってチャンネル数が異なるため、
   まったく同じ設定には反映できない場合もある
- 低音のみゲインの変化率が異なる (上下1ステップそれぞれ2dBの変化率)

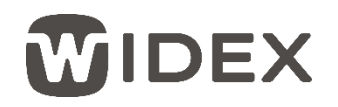